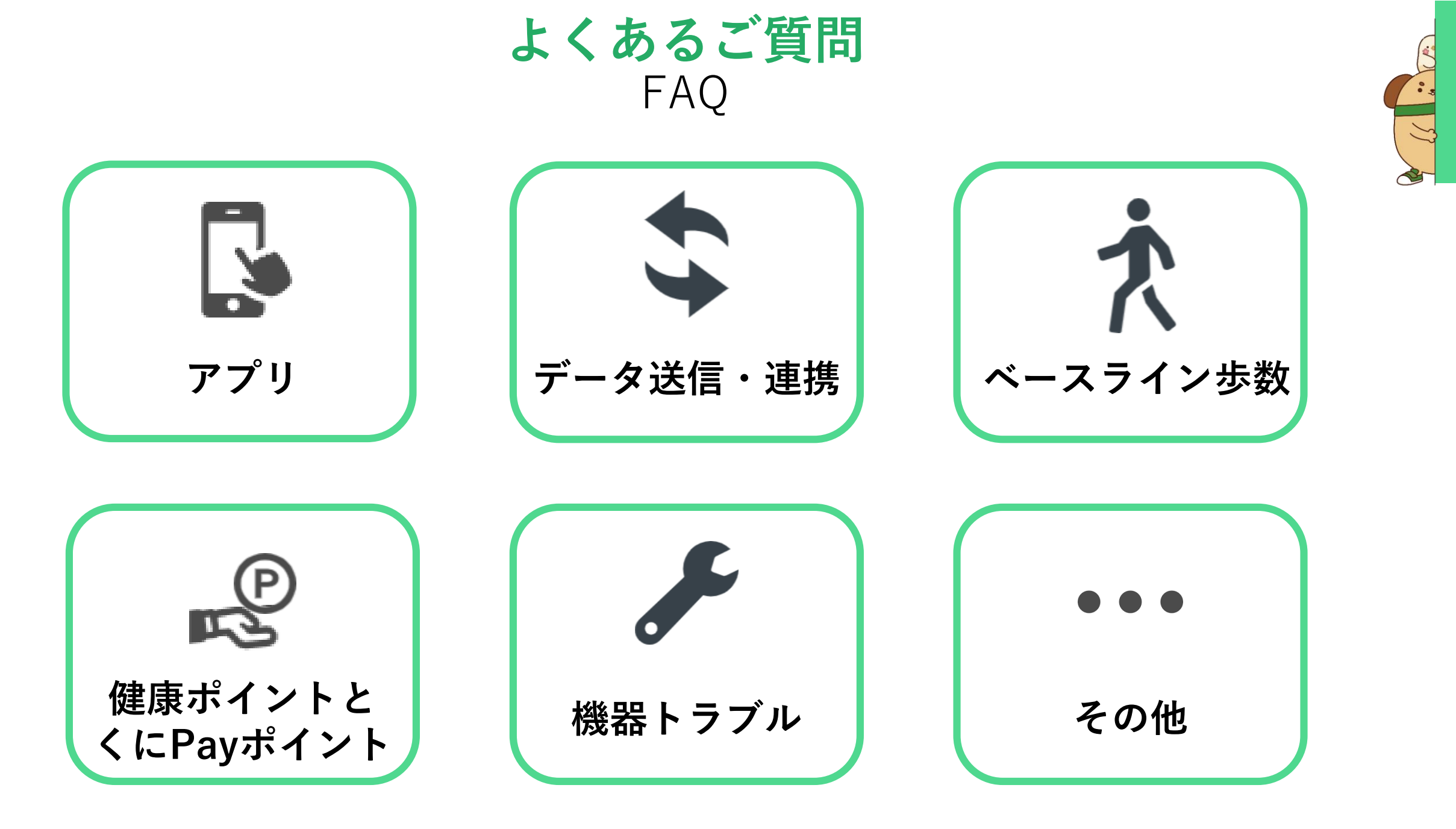

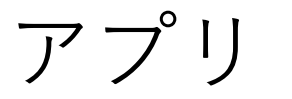

## アプリのログインID・パスワードが分かりません

Q

 $\bigcirc$ 

歩数計アプリ「ヘルスプラネットウォーク」のログイン画面から下記手順でご対応ください。 '健康管理アプリ「からだカルテ|は同一ID・パスワードでログイン可能です。

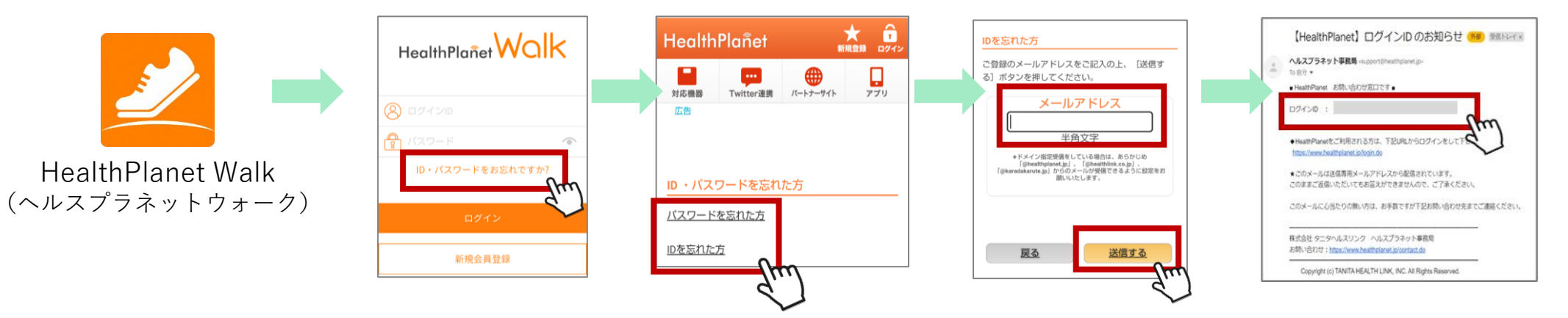

## 間違ったIDでログインしているかもしれません

歩数計アプリ「ヘルスプラネットウォーク」のホーム画面右上に 「ポイント」「からだカルテ」のアイコンが無い場合、間違ったID でログインしています。 正しいIDでログインし直してください。 正しいIDが不明な場合は、上記手順でご対応ください。

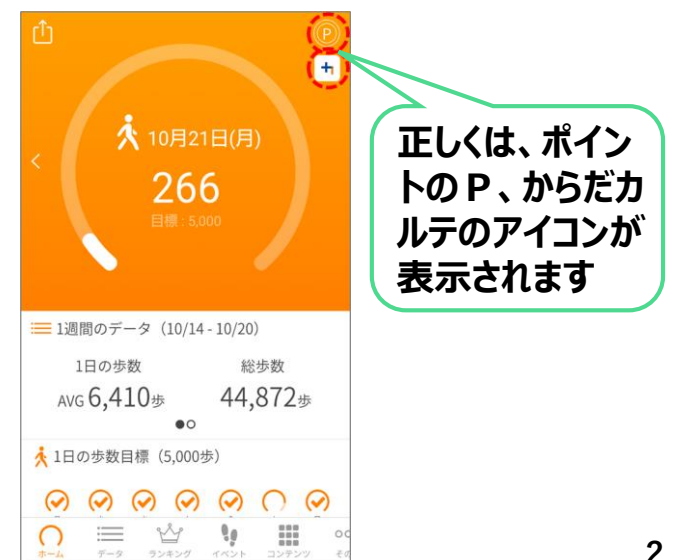

アプリ

# Q ウェラブル端末(スマートウォッチ)との連携はできますか?

A ウェラブル端末との連携を許可すると歩数を手動入力できるアプリと連携が 可能になります。公正な歩数確認を行うため、<u>現在はウェラブル端末との連</u> <u>携ができない設定</u>としています。今後の連携については検討しています。

## 歩数がヘルスプラネットウォークに反映されません

Q

А

ヘルスプラネットウォークのホーム画面下部の「その他」を選択→「設定」を選択→モードが 「内蔵歩数計」になっているか確認してください。

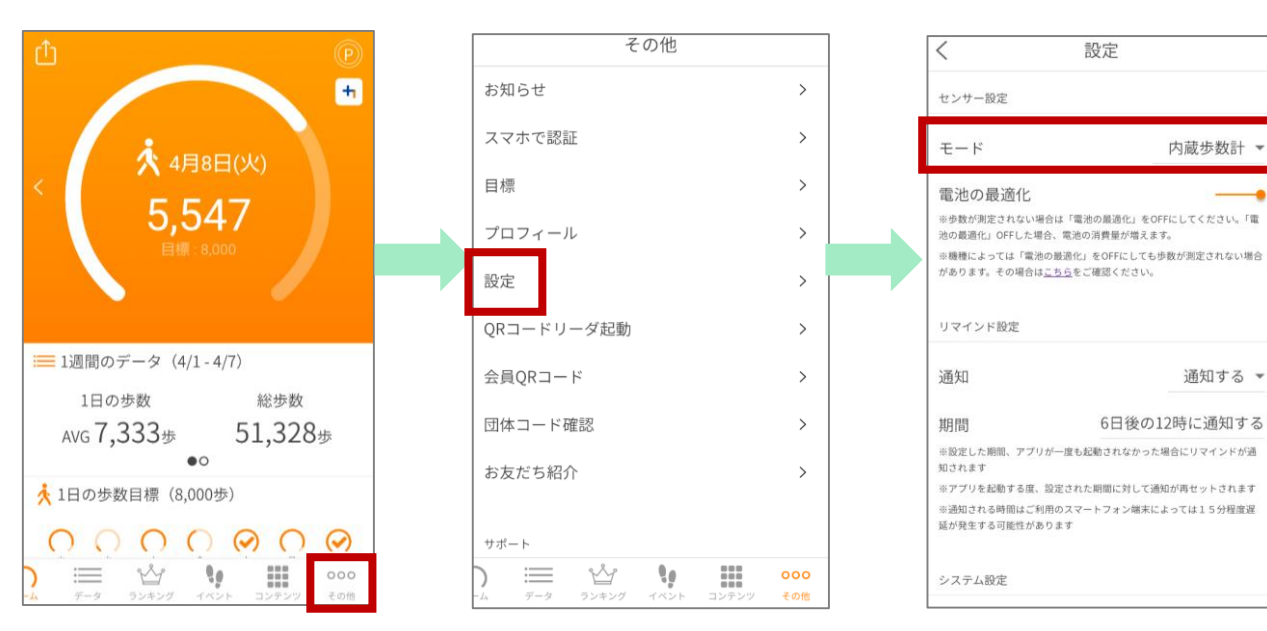

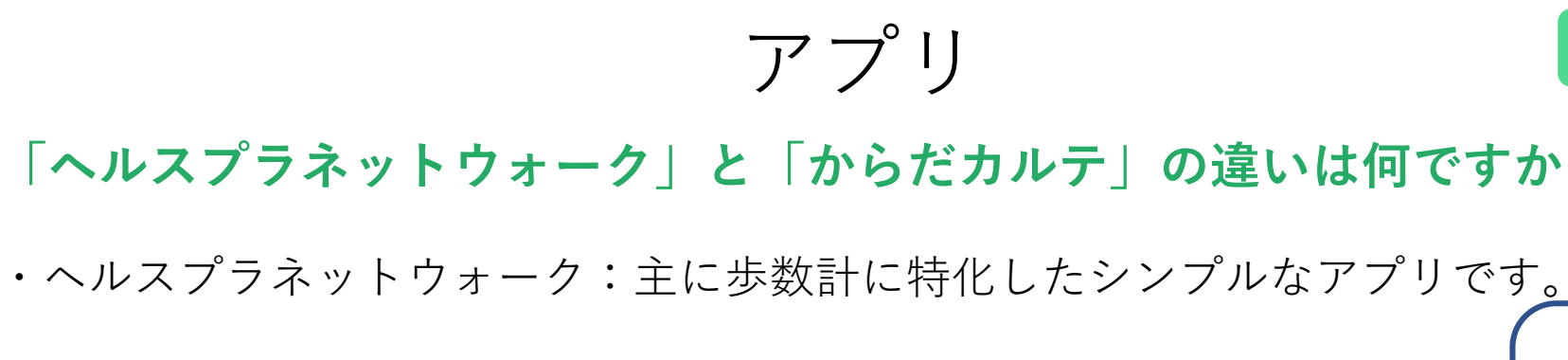

- ・からだカルテ:下記機能を持つ総合的な健康管理アプリです。
  ・歩数、体重や体脂肪率など多様な健康データを一元管理できます。
  - ・各データをわかりやすいグラフ形式で表示します。
  - ・管理栄養士による健康コラムや動画の視聴でポイントが付与されます。

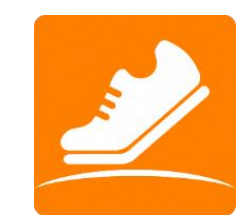

0

HealthPlanet Walk (ヘルスプラネットウォーク)

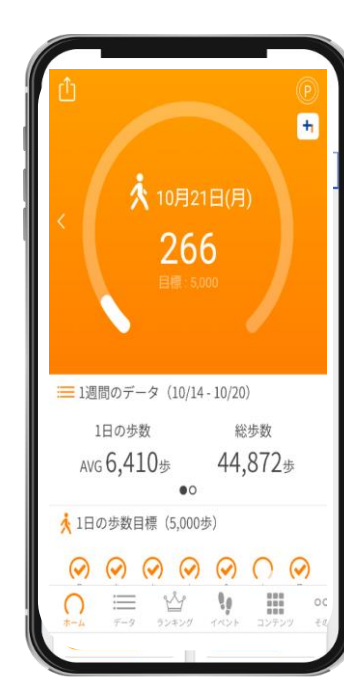

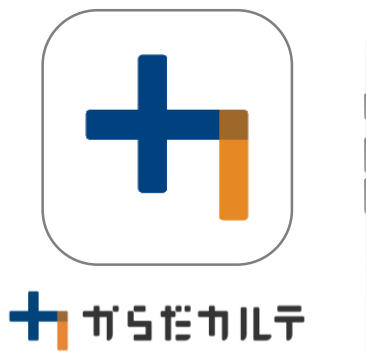

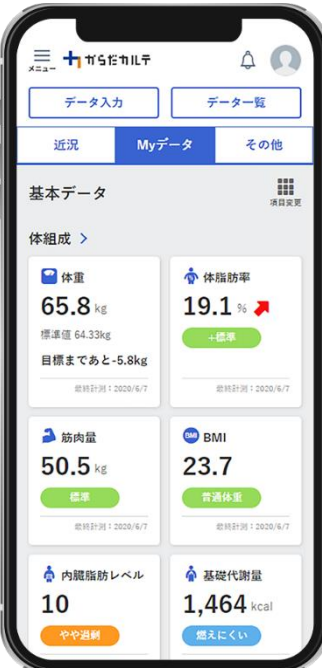

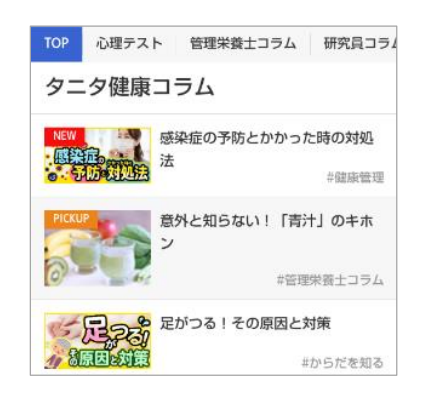

<アドバイス>

両方ダウンロードして

連携すると機能が充実!

データ送信・連携

## 歩数データの送信方法を教えてください

活動量計:測定スポットに設置してある専用リーダーライターに活動量計の表面を上にして置いてください。 ローソンにあるLoppi端末からも送信可能です。

アプリ :ホーム画面の左上部にある「データ送信アイコン」をタップすることでデータ送信可能です。

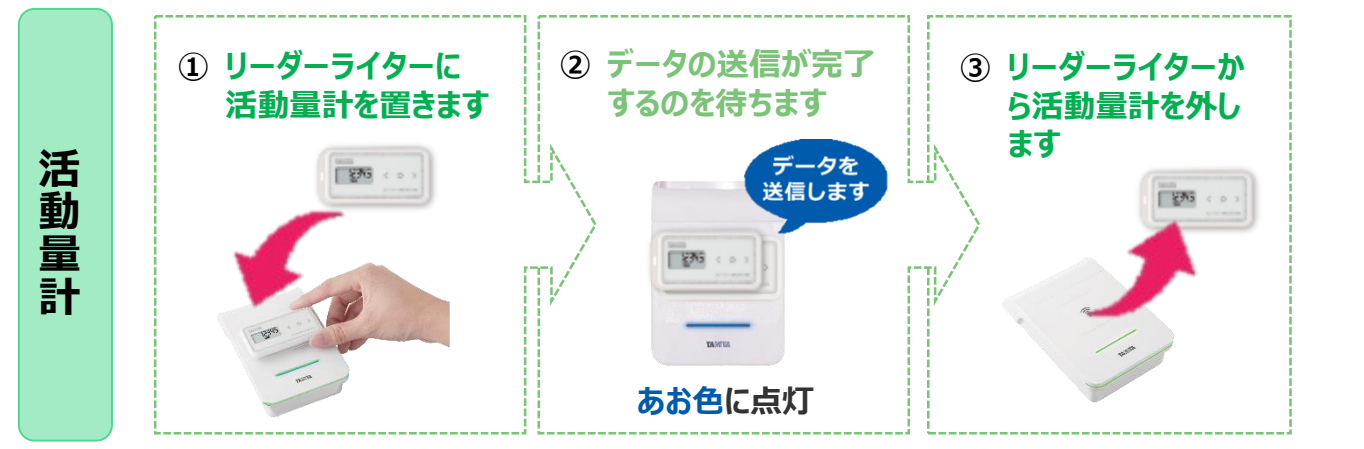

#### ◆ くにたち健康ポイント 測定スポット

|    | 拠点                      | 所在地         |
|----|-------------------------|-------------|
| 1) | 国立駅前くにたち・こくぶ<br>んじ市民プラザ | 北1-14-1     |
| 2) | くにたち未来共創拠点<br>矢川プラス     | 富土見台4-17-65 |
| 3) | 南区公会堂                   | 泉3-29-11    |

※ 各拠点の利用可能時間等は変更になる場合があります。また、 臨時休館・休業の状況については、各拠点のホームページなど でご確認ください。

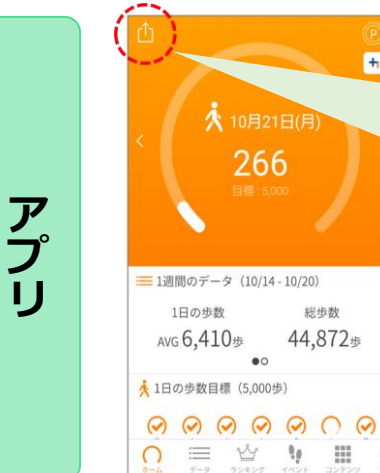

0

А

### **歩数データの送信** 7日間に最低1回は歩数データを送信しましょう 画面左上部にある「データ送信アイコン」をタップすると、アプリ内で保持している 歩数データが送信(「からだカルテ」に同期)されます。

データ送信・連携

## Q 歩数データ、体組成データが、健康管理アプリ「からだカルテ」に反映される タイミングを教えてください

A 歩数計アプリ「ヘルスプラネットウォーク」で送信した歩数データおよび体組成計で測定した体 組成データは、すぐに健康管理アプリ「からだカルテ」に反映されます。 ※スマホ端末の通信状況などにより、連携タイミングが遅れるケースがあります。

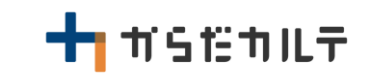

ベースライン歩数

## **Q** ベースライン歩数とは何ですか

以前よりも歩数が増えたかどうかを比べるための基準(ベースライン)となる歩数のことで、 参加者ごとに設定されます。

### **Q** ベースライン歩数はどうやって測定するのですか

- A 活動量計または歩数計アプリ「ヘルスプラネットウォーク」を使用開始後、最初に1,000歩を超 えた日から7日間の平均歩数(1日300歩以上の日の歩数から算出)をベースライン歩数として自 動的に設定します。
  - ベースライン歩数の下限値は4,000歩(75歳未満)または3,000歩(75歳以上)となります。

### Q ベースライン歩数は、一度測ると変わらないのですか

- 6ヵ月ごとに、自動的に再計測されます。
- ベースライン歩数(開始前歩数)は、6カ月ごとに更新され7カ月目からはその前の6カ月間の 平均歩数が基準になります。

ベースライン歩数

**Q** ベースライン歩数はどこで確認できますか

А

健康管理アプリ「からだカルテ」の画面上で確認可能です。

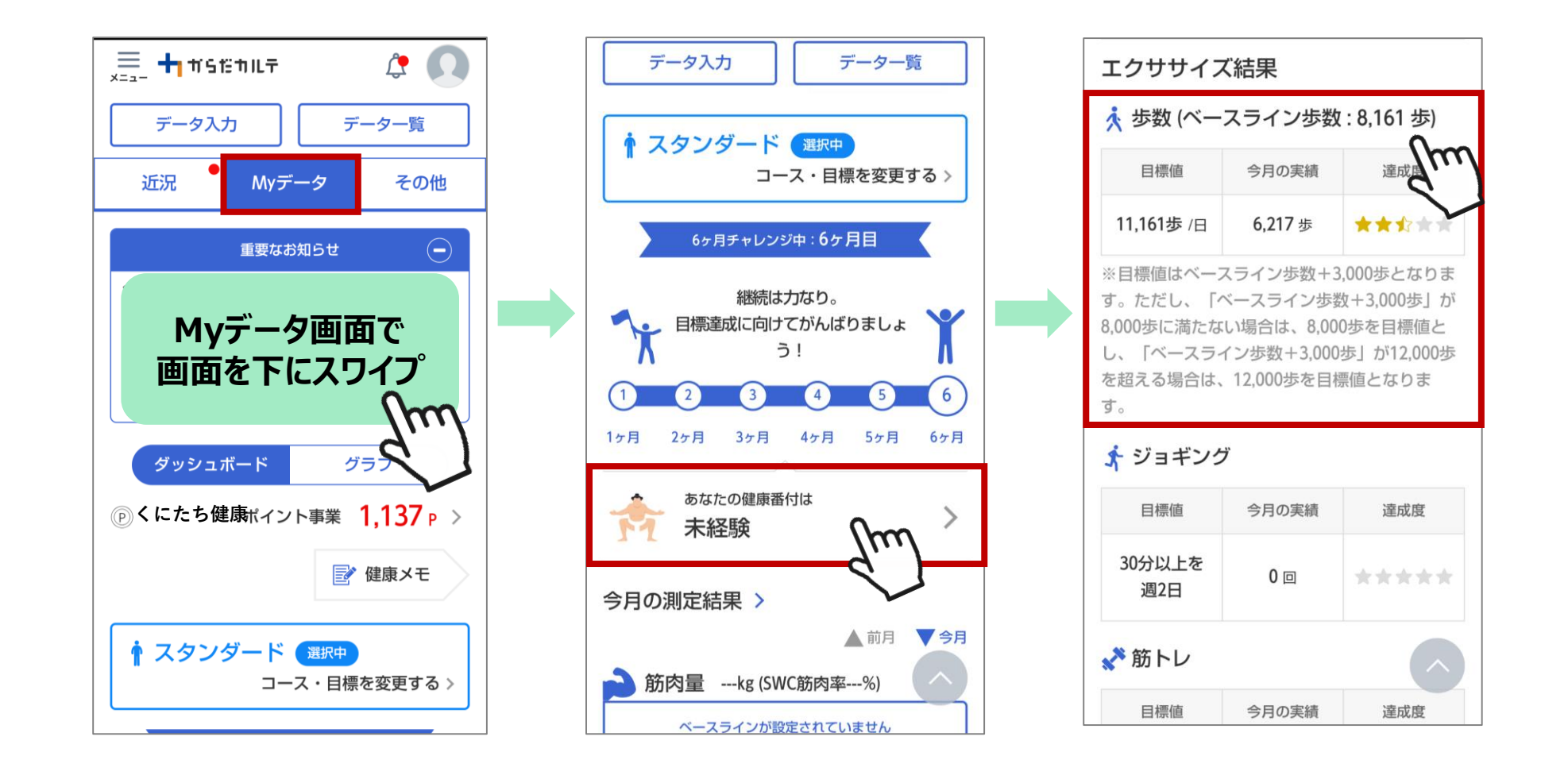

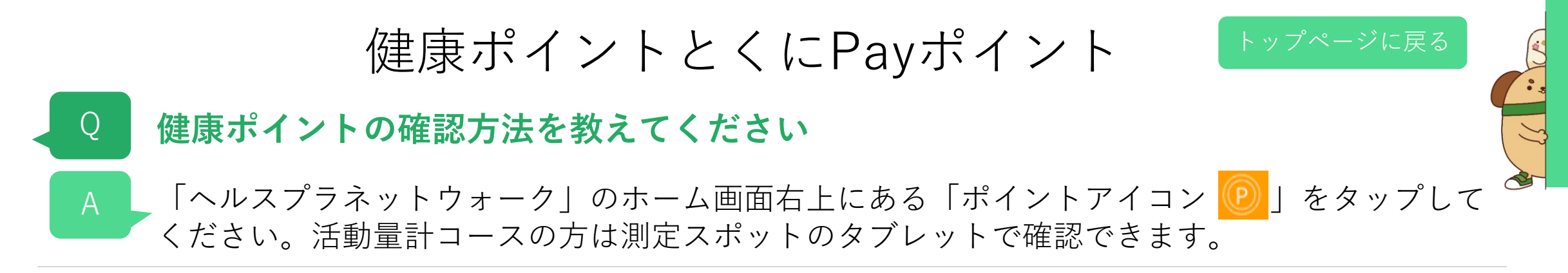

## 健康ポイントからくにPayへの交換方法を教えてください

Q

500ポイントを1口として最大3,000円分のくにPayと交換可能です。
 また、「chiica」アプリを事前にインストールする必要があります。
 活動量計コース参加者には、年度末(2月目安)に「くにPayカードタイプ(500ポイント、1000 ポイント、1500ポイント、2000ポイント、2500ポイント、3000ポイント)」をご自宅へ郵送します。

chiicaアプリをインストールしていない方は、chiicaアプリをインストールしてください(アプリコースの方のみ)。

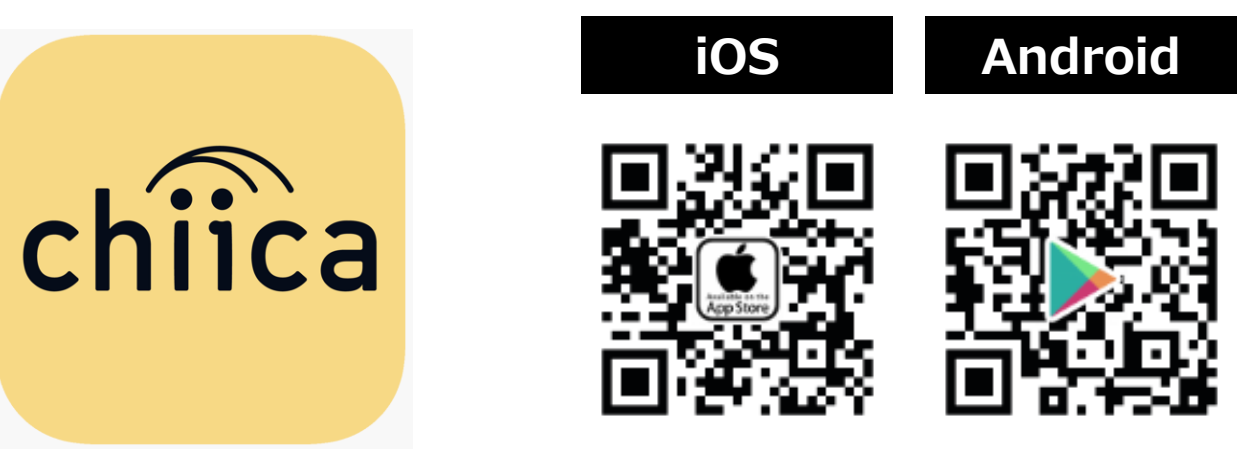

健康ポイントとくにPayポイント

## 【事前準備】「chiica」アプリインストール・会員登録方法 (1/3)

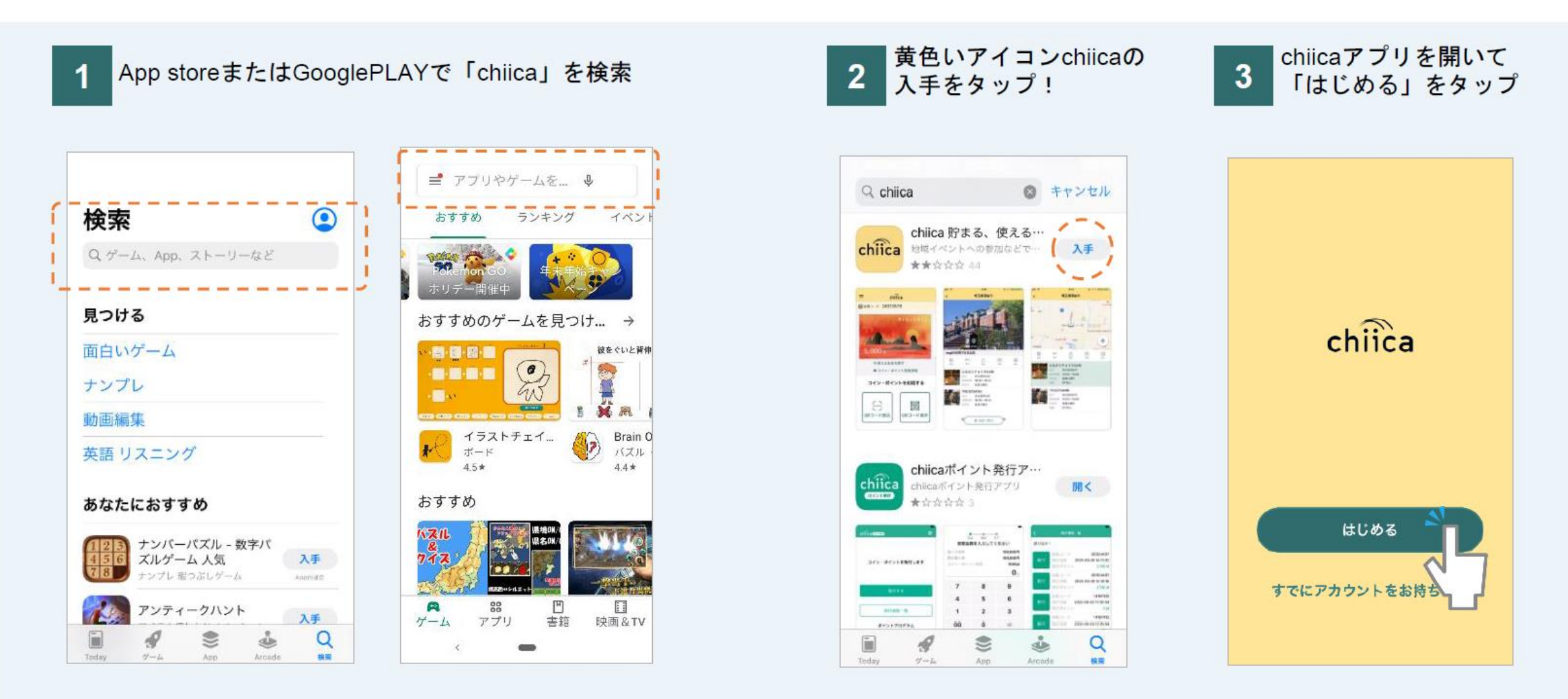

健康ポイントとくにPayポイント

## 【事前準備】「chiica」アプリインストール・会員登録方法 (2/3)

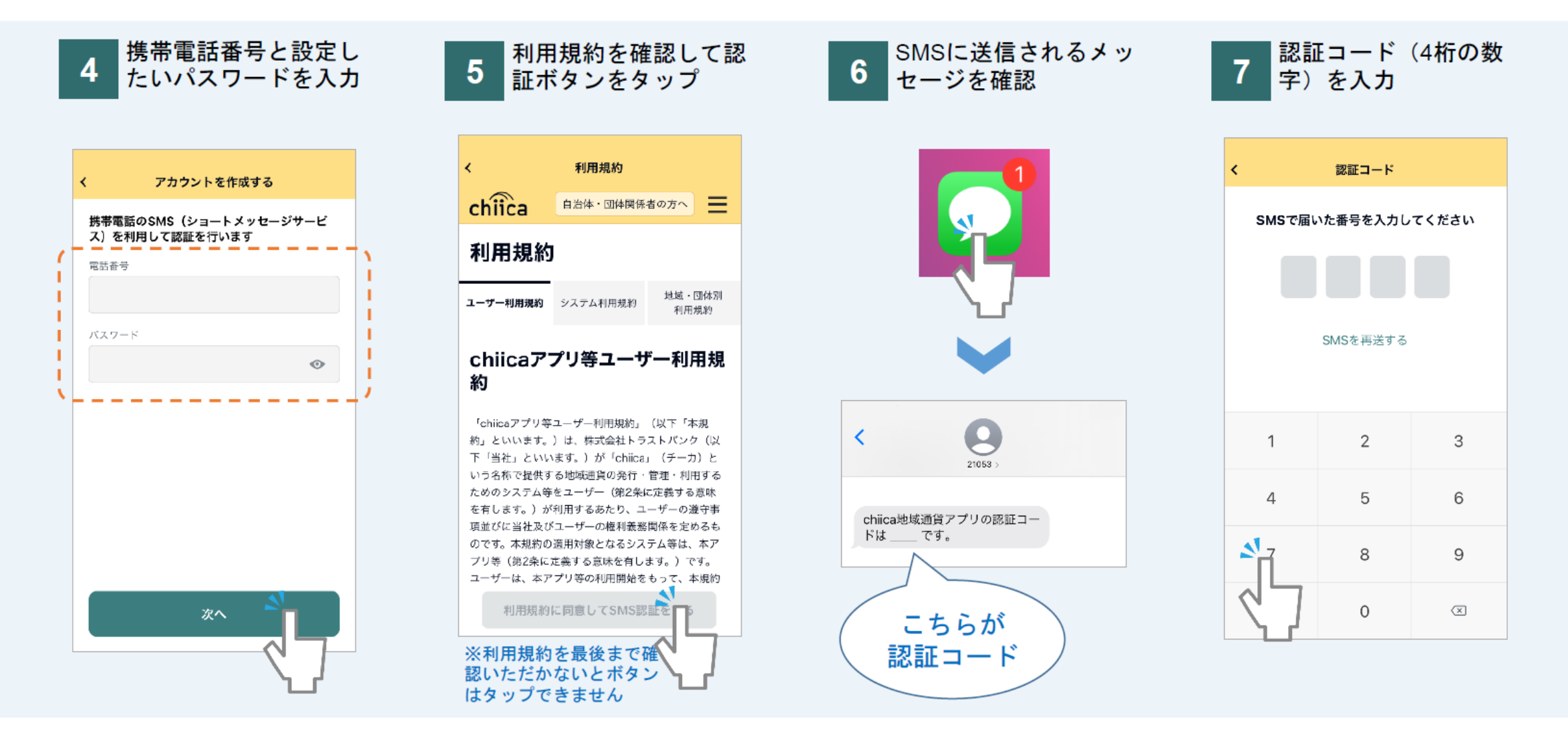

健康ポイントとくにPayポイント

## 【事前準備】「chiica」アプリインストール・会員登録方法 (3/3)

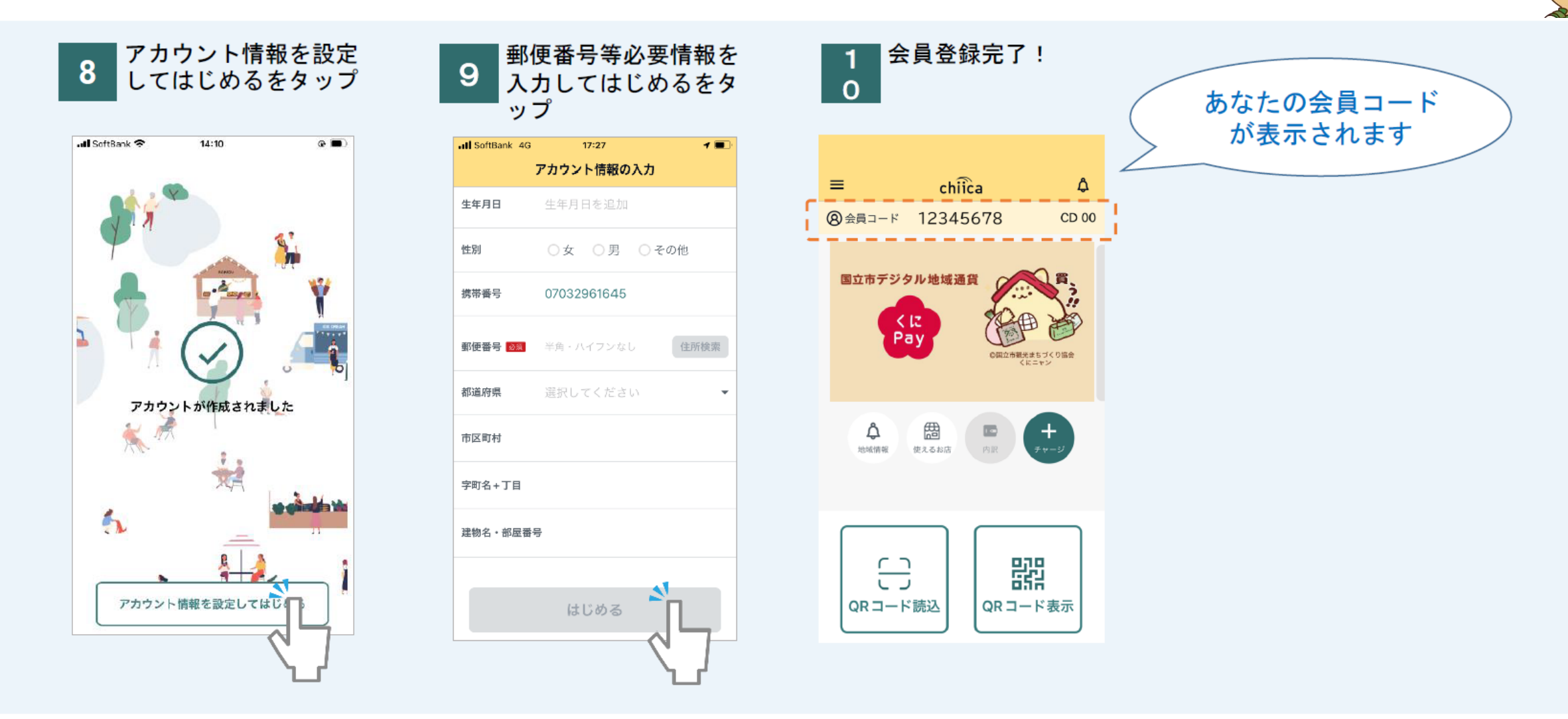

12

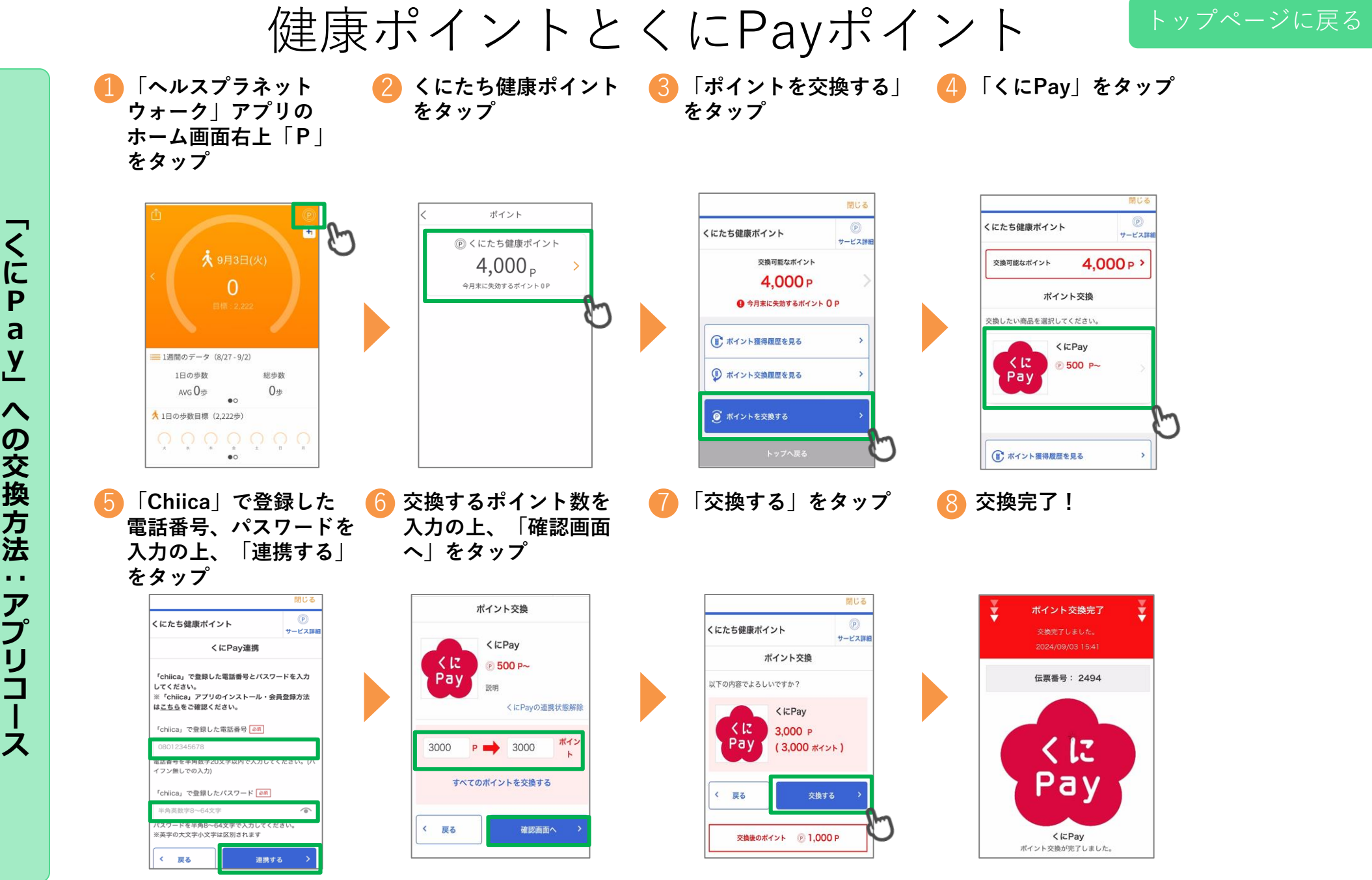

a у  $\boldsymbol{\wedge}$ の交換方法 . . アプ IJ Ĵ ス

機器トラブル

## Q アプリが正常に動作しない場合、どうすればいいですか

まずスマートフォンを再起動してみてください。それでも解決しない場合、株式会社タニタヘル スリンクカスタマーサポート(TEL:0120-771-01)までお問い合わせください。状況に応じたサ ポートをご案内します。

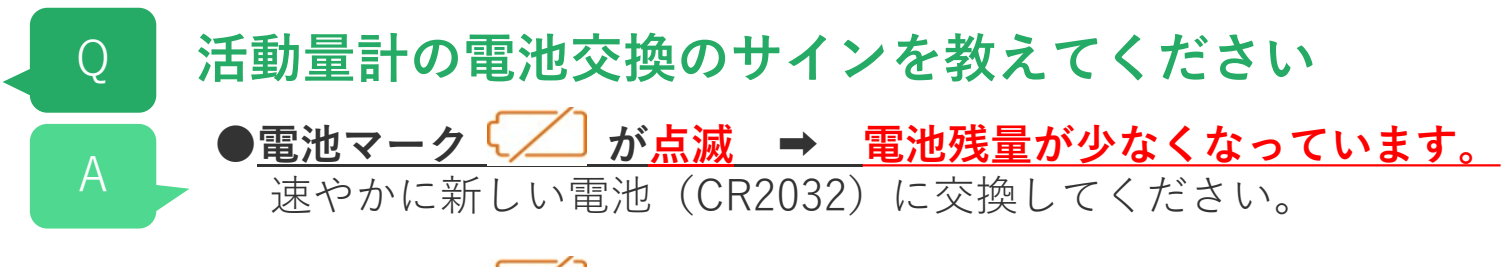

●<u>電池マーク が点灯し「Lo」表示 → 電池残量がなくなりました。</u> 新しい電池(CR2032)に交換してください。

## 活動量計の電池交換方法を教えてください

交換方法は次ページをご参照ください

Q

電池交換は毎時01分直後の実施を推奨しています。活動量計は1時間単位で活動量データを保存しており、毎時00分に直近1時間のデータを本体に保存しています。毎時00分の保存のタイミングで電池交換を行った場合、記録データに不具合が生じるおそれがあります。記録をできるだけ残すためにも、電池交換時は毎時01分直後に実施することをおすすめします。
 ※深夜23:55~翌0:05まで電池交換を行わないでください。記録データに不具合が生じるおそれがあります。

機器トラブル

#### ◆活動量計の電池を入れる・交換する

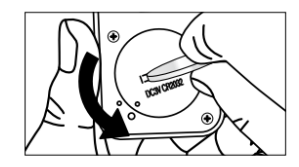

本体裏面の電池フタの溝へコインなどをあわせる。
 (※推奨コイン・・・500円玉)

- ② そのまま、矢印の方向に電池フタをまわして外す。
- ③ 電池(CR2032)の(+)側を上にして、 矢印の方向から先に入れる。

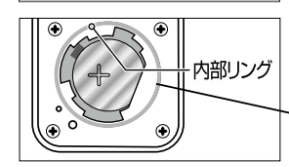

※内部リングが外れた場合、もとに戻してください。

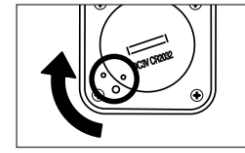

④ 電池フタのマークの位置に注意しながら、図のようにはめて、矢印の方向にしっかり締める。

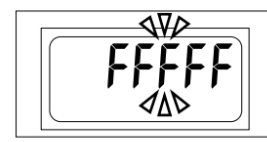

│ ⑤ 電池を入れ終わると、全表示点灯後、「FFFFF」が │ 表示されます。

上記①~⑤までの手順で「FFFF」が表示された後、最寄りのデータ取り込み 場所のリーダーライターもしくはローソン・ミニストップ店頭端末「Loppi」に 活動量計を置くことで「年齢・性別・身長・体重・体脂肪率・時刻」が自動的に 設定されます。

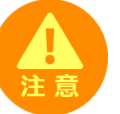

電池交換後はリーダーライターや「Loppi」に 置くまで歩数がカウントされず、日をまたいで しまうとデータが消失する可能性がありますので、 ご注意ください。

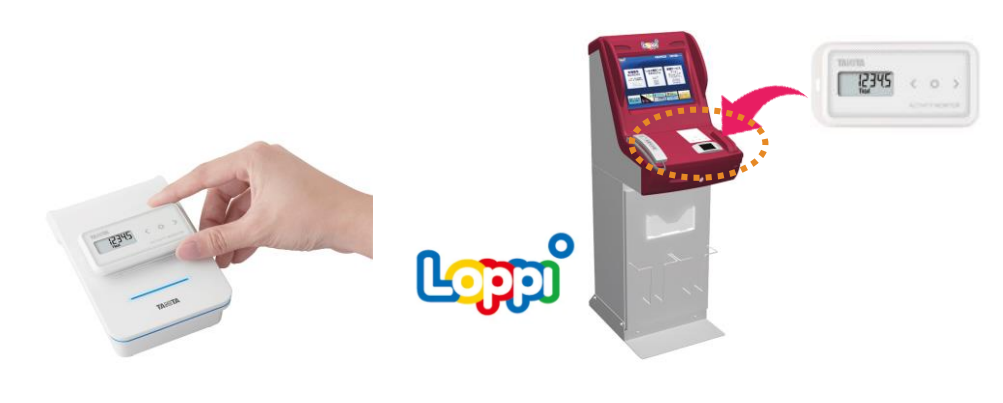

機器トラブル

# Q 活動量計の動作不良・破損・紛失における対応方法を教えてください

活動量計の動作不良(表示されない、データ送信できないなど)や破損・紛失があったときは、 国立市健康まちづくり戦略室 保健センター(TEL:042-572-6111)までお電話でご相談ください。

活動量計をご自身の過失により破損・紛失された場合は、国立市健康まちづくり戦略室保健センターにて、活動量計の実費(税込 4,400円)を自己負担でお支払いいただきます。

引き続き事業に参加される場合は、同型の活動量計(タニタ社製「AM-150」)をお貸しします。

その他

# Q スマートフォンの機種変更を行う場合、どうすれば良いですか

新しい機種にアプリをインストールすることで引き続き事業に参加していただくことができます。 ただし、機種変更前に必ず歩数データの送信をお願いします。 (送信せずに機種変更をされると、未送信の歩数データが失われます)。

### 参加コースの変更はできますか(例:アプリコース→活動量計コース)

\_事業期間中のコース変更は受け付けておりませんので、あらかじめご了承ください。

#### 退会方法を教えてください

Q

Q

退会を希望される場合は、国立市健康まちづくり戦略室保健センター(TEL:042-572-6111)まで お電話などでご連絡ください。なお、退会にあたっては次の点に留意してください。 [退会の場合の留意点]

- 活動量計は退会時にご返却ください。
- 退会時にポイント残高があっても「くにPay」と交換することはできません。
- 退会時にシステムに保存された参加者のデータは、個人を特定できない形に加工され、本事業の 評価などに利用されます。分析結果の公表では、個人が特定されることはありません。
- 一度退会されると、年度内に「くにたち健康ポイント事業」にご応募いただくことはできません。